# Setting Up Microsoft® Outlook 2007

#### Setting Up a POP3 Email Account with Masterpiece Solutions

- 1. In Outlook, select Tools / Account Settings
- 2. On the Email tab, click the New button and then Next
- 3. Check the "Manually configure server settings or additional

#### server types" checkbox

User Information

- 4. Click the Next button 5. Click the Internet E-mail button
- 6. Click the Next button
- 7. Enter the following information:

## Internet E-mail Settings

Each of these settings are required to get your e-mail account

#### 9. Click the More Settings button

10. Click the Outgoing Server tab

11. Check the "My outgoing server (SMTP) requires authentication" checkbox. Leave the default setting to, "Use same settings as my incoming mail server"

| General                                            | Outgoing Server | Connection   | Advanced |  |  |  |  |
|----------------------------------------------------|-----------------|--------------|----------|--|--|--|--|
| W y outgoing server (SMTP) requires authentication |                 |              |          |  |  |  |  |
| Our settings as my incoming mail server            |                 |              |          |  |  |  |  |
| C Log on using                                     |                 |              |          |  |  |  |  |
| L                                                  | Iser Name:      |              |          |  |  |  |  |
| P                                                  | assword:        |              |          |  |  |  |  |
|                                                    | √ Rer           | member passw | vord     |  |  |  |  |
| Require Secure Password Authentication (SPA)       |                 |              |          |  |  |  |  |
| Log on to incoming mail server before sending mail |                 |              |          |  |  |  |  |

### **Difference between POP and IMAP**

| Your Name:                                                                                                    | Jesse Beck                                                                                                    |         | РОР3                                                                                                    | IMAP                                                                                                    |
|----------------------------------------------------------------------------------------------------|----------------------------------------------------------------------------------------------------|---------|----------------------------------------------------------------------------------------------------|----------------------------------------------------------------------------------------------------|
| E-mail Address: jesse@masterpiecesolutions.c                                                                                                    |                                                                                                    |         | Since email needs to be downloaded into desktop PC before being displayed, you                                           | Since email is kept on a server, it<br>would gain the following benefits<br>for IMAP access:                                                   |
| Account Type: POP3 -                                                                                                    |                                                                                                    |         | may have the following problems for<br>POP3 access:                                                                      |                                                                                                    |
| Incoming mail server:                                                                                                    | mail.masterpiecesolutions.com                                                                                                  |         | • You need to download all email                                                                                         | • No need to download all email when using other                                                                                               |
| Logon Information                                                                                                    |                                                                                                    |         | again when using another<br>desktop PC to check your email.                                                              | desktop PC to check<br>your email.                                                                                                    |
| User Name: jesse@masterpiecesolutions.c                                                                                                    |                                                                                                    |         | check email both in the office<br>and at home.                                                                           | unread email.                                                                                                    |
| Password:          Password:       *********         Image: Require logon using Secure Password Authentication (SPA)                                                                                                    |                                                                                                    |         | The downloaded email may be deleted<br>from the server depending on the setting<br>of your email client.                 |                                                                                                    |
| • Your Name - Enter your first<br>name that will appear in the Fr<br>• E-mail Address - Enter your                                                                                                    | and last name. This is the<br>om field of messages you sen<br>entire email address (e.g.,                                      | d       | All messages as well as their attachments<br>will be downloaded into desktop PC<br>during the 'check new email' process. | A whole message will be<br>downloaded only when it is<br>opened for display from its<br>content.                                               |
| Myname@mydomain.com), us     Account Type - Select POP3     Incoming mail server - Ente     mail.masterpiecesolutions.c     Outgoing mail server (SMT)                                                                                                    | Ing all lowercase letters<br>From the drop-down menu<br>r the following server name:<br>om<br>P) - Enter the following server  | namo.   | Mailboxes can only be created on desktop<br>PC. There is only one mailbox (INBOX)<br>exists on the server.               | Multiple mailboxes can be created<br>on the desktop PC as well as on<br>the server.                                                            |
| <ul> <li>Washing the server (contraction of the server (contraction) and the server (contraction) and the server (contraction) and the server (contraction) and the server of the server of the se</li></ul> | om<br>re email address (e.g.,<br>rom), using all lowercase letter<br>ord for your email account<br>word" checkbox, if you want | s<br>ur | Filters can transfer incoming/outgoing messages only to local mailboxes.                                                 | Filters can transfer<br>incoming/outgoing messages to<br>other mailboxes no matter where<br>the mailboxes locate (on the server<br>or the PC). |
| password.                                                                                                    |                                                                                                    |         | Outgoing email is stored only locally on the desktop PC.                                                                 | Outgoing email can be filtered to a mailbox on server for accessibility from other machine.                                                    |
|                                                                                                    |                                                                                                    |         | Messages are deleted on the desktop PC.<br>Comparatively, it is inconvenient to clean<br>up your mailbox on the server.  | Messages can be deleted directly<br>on the server to make it more<br>convenient to clean up your<br>mailbox on the server.                     |
|                                                                                                    |                                                                                                    |         | Messages may be reloaded onto desktop<br>PC several times due to the corruption of<br>system files.                      | The occurrence of reloading<br>messages from the server to a PC<br>is much less when compared to<br>POP3.                                      |